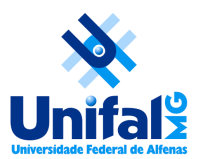

## **Tutorial - Lançamento do comprovante vacinal (discentes)**

O acesso aos espaços físicos da UNIFAL-MG pela comunidade acadêmica está condicionado à apresentação prévia de certificado de vacinação contra COVID-19, como medida de interesse sanitário de caráter excepcional, na forma da Resolução Consuni nº 09, de 01 de fevereiro de 2022. Para acesso ao sistema e lançamento do comprovante, siga os seguintes passos:

## 1. Acesso

O acesso de **discentes** deve ser feito através do link disponibilizado no <u>Sistema Acadêmico</u>, após autenticação, no menu de Serviços, conforme imagem abaixo.

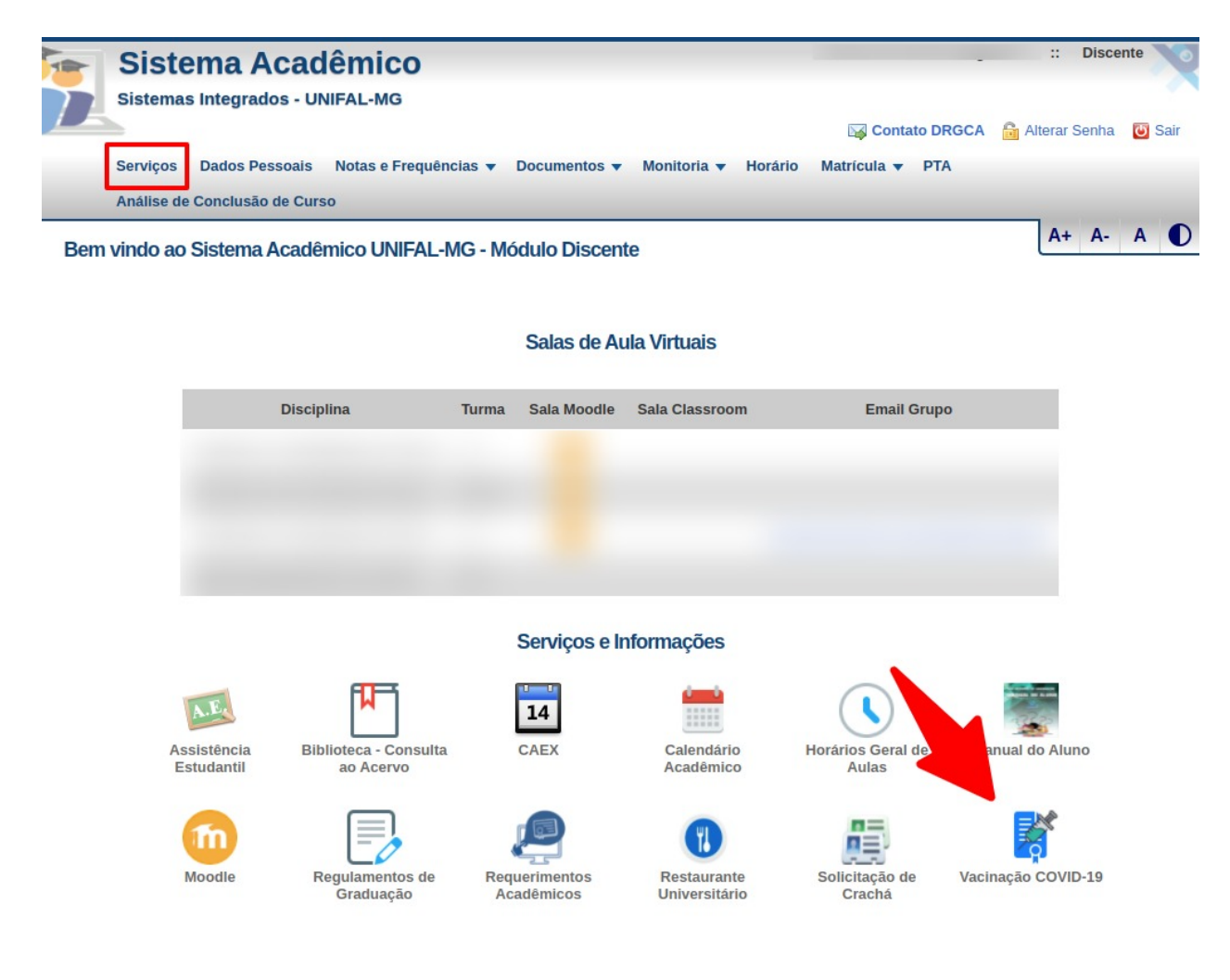

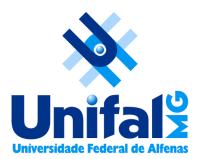

## **Tutorial - Lançamento do comprovante vacinal (discentes)**

## 2. Lançamento

Após autenticação no sistema, o usuário poderá visualizar os comprovantes já lançados, caso tenha feito algum lançamento, e adicionar novos comprovantes, caso necessário. Para isso, basta selecionar o botão correspondente.

🛶 Adicionar Lançamento de Dose

O lançamento também deverá ocorrer para os casos de restrição médica para vacinação (deve ser lançado o atestado).

Na tela que se apresenta, basta informar a dose, o tipo de vacina, a data de vacinação e anexar o comprovante, além da informação se está matriculado em disciplinas presenciais e do termo de veracidade, ciência e privacidade.

| Me vacinei                                                                                                    |
|----------------------------------------------------------------------------------------------------|
| ⊖ Tenho restrição médica                                                                                                    |
| ○ Não vou me vacinar                                                                                                    |
| Dose:                                                                                                    |
| Tipo Vacina:                                                                                                    |
| Data Vacinação:                                                                                                    |
| <b>Comprovante:</b> Escolher arquivo Nenhum arquivo selecionado Tamanho máximo do arquivo 4MB. Pode ser arquivo pdf ou de imagem (jpg, png etc)                                                                                                    |
| Estou matriculado em disciplina(s) presencial(is)                                                                                                    |
| Termo de veracidade, ciência e privacidade                                                                                                    |
| Declaro que todos os dados por mim informados são verdadeiros, sob minha inteira responsabilidade; tenho ciência da Resolução Consuni nº 09, de 01 de fevereiro de 2022, e de todas as implicações do não cumprimento de suas disposições; tenho ciência da Política de Privacidade da UNIFAL-MG relacionada aos dados coletados. |
|                                                                                                    |
| ✓ Inserir Ø Cancelar                                                                                                    |

Ao final do processo clique no botão Inserir. **O preenchimento deve ser repetido para cada dose de vacina recebida**. A documentação será recebida pela UNIFAL-MG e cada usuário receberá um email confirmando o recebimento ou informando em caso de algum problema com o arquivo do comprovante. Em caso de devolução, deverá ser feito um novo lançamento com as correções necessárias.